## Guide to the pre-evaluation for Bachelor's and Single-cycle degrees

Once you have entered the platform you will see this screen, where you will be asked to select the course you want to enroll in.

Choose your course and select the button 'NEW' to continue the process.

| HomePage                 | Attività di servizio | Dati personali                   | FAQ            | Contatto         | Logout |             |        |  |
|--------------------------|----------------------|----------------------------------|----------------|------------------|--------|-------------|--------|--|
| PRE-ADMISS               |                      | to FIRST-CYCLE DEGR              |                | E and SINGLE C   |        | - 2025/2026 |        |  |
| PRE-ADMISSION<br>Course: | APPLICATION TO       | 0 - beni artistici, librari e de | llo spettacolo |                  | ~      | New         |        |  |
| Applications             |                      |                                  |                |                  |        |             |        |  |
| Ν.                       | Year                 | Course                           |                | Date last modify |        | Status      | Result |  |

After that, another screen will open. On this page you will have to indicate your passport number and the Embassy where you will apply for the visa. You will also have to upload some documents, including: passport, diploma, language certificate and any other documentation.

|                                                                                                    | o FIRST-CYCLE DEGREE COURSE and SINGLE CYCLE DEGREE - 2025/2026 - Modify Application                                                                                                    |
|----------------------------------------------------------------------------------------------------|----------------------------------------------------------------------------------------------------|
| PRE-ADMISSION APPLICATION TO                                                                                                    |                                                                                                    |
| Course: BENI ARTISTICI, LIBRARI E DELLO                                                                                                    | SPETTACOLO                                                                                                    |
| PERSONAL DATA                                                                                                    |                                                                                                    |
| Passport number (*)                                                                                                    | 1234567     1234567     1234567     1234567     1234567     1234567     1234567     1234567     1234567     1234567     1234567     1234567     1234567     1234567     1234567     1234567     1234567     1234567     1234567     1234567     1234567     1234567     1234567     1234567     1234567     1234567     1234567     1234567     1234567     1234567     1234567     1234567     1234567     1234567     1234567     1234567     1234567     1234567     12345     12345     12345     12345     12345     12345     12345     12345     12345     12345     12345     12345     12345     12345     12345     12345     12345     12345     12345     12345     12345     12345     12345     12345     12345     12345     12345     12345     12345     12345     12345     12345     12345     12345     12345     12345     12345     12345     12345     12345     123     123     123     123     123     123     123     123     123     123     123     123     123     123     123     123     123     123     123     123     123     123     123     123     123     123     123     123     123     123     123     123     123     123     123     123     123     123     123     123     123     123     123     123     123     123     123     123     123     123     123     123     123     123     123     123     123     123     123     123     123     123     123     123     123     123     123     123     123     123     123     123     123     123     123     123     123     123     123     12     123     123     12     123     123     123     123     123     12     12     12     12     12     12     12     12     12     12     12     12     12     12     12     12     12     12     12     12     12     12     12     12     12     12     12     12     12     12     12     12     12     12     12     12     12     12     12     12     12     12     12     12     12     12     12     12     12     12     12     12     12     12     12     12     12     12     12     12     12     12     1     1     1     1     1     1     1     1 |
| Passport copy (*)<br>(pdf format)                                                                                                    | Scegli il file CARTA D'IDENTITA'.pdf                                                                                                    |
| Please, select from this list the name of the It                                                                                              | alian Embassy/Consulate where you will submit your application Show List                                                                                                    |
| Embassy/ Consulate(*)                                                                                                    | ОТОКУО                                                                                                    |
| DOCUMENTATION                                                                                                    |                                                                                                    |
| Diploma Certificate and/or Transcript of<br>records(*)<br>(pdf or zip format)                                                                 | Scegli il file Diploma.pdf                                                                                                    |
| indicates the type of document you are uploading(*)                                                                                           | <ul> <li>I am uploading a certificate at least B2 competence of the language required</li> <li>I am uploading a document justifying the exemption</li> <li>I am uploading a promise to take the at least B2 before enrollment</li> </ul>                                                                                                    |
| Upload Italian Language Certificate B2 or<br>exemption's letter / commitment to take the<br>tests at our University(*)<br>(pdf or zip format) | Scegli il file B2.pdf                                                                                                    |
| Other supporting documents(*)<br>(pdf or zip if more files)                                                                                   | Scegli il file curriculum.pdf                                                                                                    |
|                                                                                                    | Save draft Save and Send application                                                                                                    |

If you do not yet have all the necessary documents to complete the procedure, you have the possibility to save your application in 'draft' by selecting **"Save draft"**, which means that the application will not be sent to the evaluation committee, but will remain in draft form and you will be able to edit it later.

| PRE-ADMISSION FORM to FIRST-CYCLE DEGREE COURSE and SINGLE CYCLE DEGREE - 2025/2026 - Confirm receipt forwarded request |
|----------------------------------------------------------------------------------------------------|
| Application has been saved in draft.                                                                                    |
| The application has been saved in draft in our system but NOT sent to "Admission Committee".                            |
| In order to Complete request, please:                                                                                   |
| 1. back to main page,                                                                                                   |
| 2. Edit application in draft,     3. click on "Save and Sent application" button.                                       |
|                                                                                                    |

Returning to the home page, through the **''Back to main page''** button, you will be able to see the status of your application, which in this case will appear saved as a draft.

| PRE-ADMISSION APPLICATION FORM to FIRST-CYCLE DEGREE COURSE and SINGLE CYCLE DEGREE - 2025/2026 |     |      |                                            |                     |        |        |  |  |
|-------------------------------------------------------------------------------------------------|-----|------|--------------------------------------------|---------------------|--------|--------|--|--|
| Applications                                                                                    |     |      |                                            |                     |        |        |  |  |
| N.                                                                                              |     | Year | Course                                     | Date last modify    | Status | Result |  |  |
| 1                                                                                               | 🖻 🖬 | 2025 | BENI ARTISTICI, LIBRARI E DELLO SPETTACOLO | 20/01/2025 11:11:36 | Draft  |        |  |  |

Otherwise, if you have uploaded all the necessary documentation and you are ready to send your preevaluation, you can select the **"Save and send application"** button, which means that your application has been finally sent to the evaluation committee (in this case you can no longer edit it).

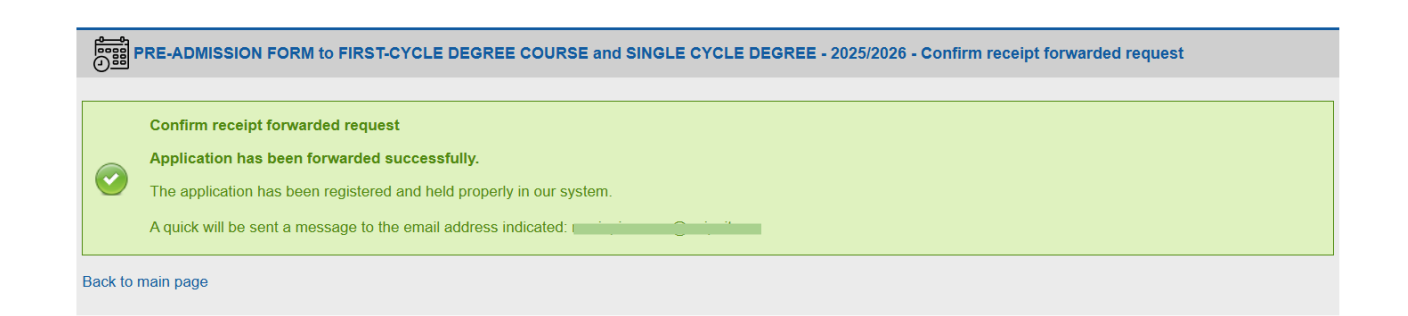

If you return to the home page you will be able to see that your application has been successfully submitted and that the status has now became **"sent to admission commitee."** 

| PRE-ADMISSION APPLICATION FORM to FIRST-CYCLE DEGREE COURSE and SINGLE CYCLE DEGREE - 2025/2026 |        |      |                                            |                     |                               |        |
|-------------------------------------------------------------------------------------------------|--------|------|--------------------------------------------|---------------------|-------------------------------|--------|
| Applic                                                                                          | ations |      |                                            |                     |                               |        |
| N.                                                                                              |        | Year | Course                                     | Date last modify    | Status                        | Result |
| 1                                                                                               |        | 2025 | BENI ARTISTICI, LIBRARI E DELLO SPETTACOLO | 20/01/2025 11:12:43 | Sent to "Admission Committee" |        |